# A. VEHICLE INSPECTION PROCEDURE

- 1. Verify that the vehicle is within the following ranges:
  - 2006-2007 Mazda3 built from July 1, 2005 through October 17, 2006
    - 2006 VIN Range: (JM1 BK\*\*\*\* 61 400013 545533)
    - 2007 VIN Range: (JM1 BK\*\*\*\* 71 600021 655250)
  - 2006-2007 Mazda5 built from April 12, 2005 through October 10, 2006
    - 2006 VIN Range: (JM1 CR29\*\* 60 100023 131283)
    - 2007 VIN Range: (JM1 CR29\*\* 70 131285 139536)
  - 2006-2007 MX-5 built from May 17, 2005 through October 11, 2006
    - 2006 VIN Range: (JM1 NC2\*F\* 60 100060 122881)
    - 2007 VIN Range: (JM1 NC2\*F\* 70 121113 129641)
  - 2007 CX-7 <u>WITHOUT NAVIGATION</u> VIN Range: (JM3 ER29\*\* 70 100058 145591) built from February 14, 2006 through October 10, 2006
    - If the vehicle is within the above range, proceed to STEP 2.
    - If the vehicle is not within the above range, return the vehicle to the customer or inventory.
- Perform a Warranty Vehicle Inquiry using your eMDCS System and inspect vehicle for a Campaign Label SSP69 attached to the vehicle's hood or bulkhead. Refer to eMDCS System - Warranty Vehicle Inquiry Results table below.

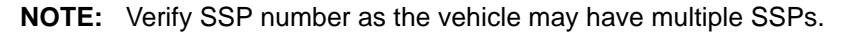

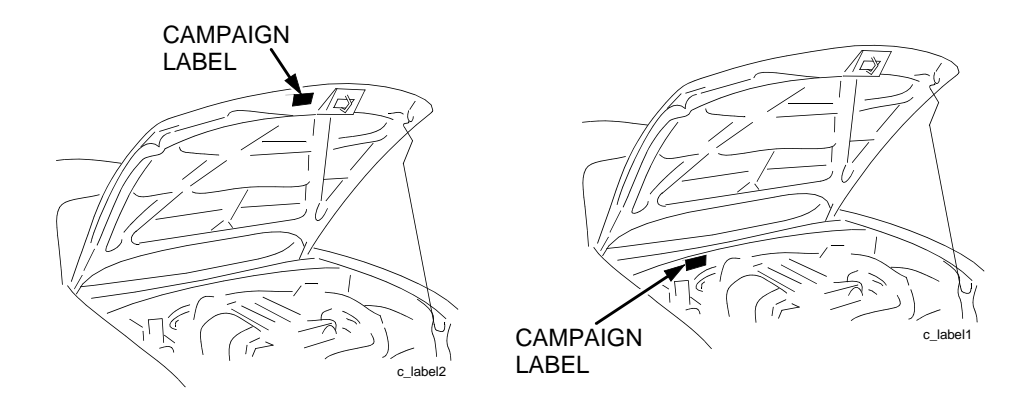

| CAMPAIGN NO | ). |
|-------------|----|
|             |    |
|             | E  |
| DATE:       |    |

#### eMDCS System - Warranty Vehicle Inquiry Results

| If eMDCS displays:     | Campaign Label is: | Action to perform:                                                                                    |  |
|------------------------|--------------------|----------------------------------------------------------------------------------------------------|--|
| SSP69 OPEN             | Present            | Contact the Mazda Corporate Dealer Assistance Group at (877) 727-6626 to update vehicle history.      |  |
|                        | Not present        | Proceed to STEP 3.                                                                                    |  |
| SSP69 CLOSED           | Present            | Return vehicle to inventory or customer.                                                              |  |
|                        | Not present        | Complete a label and apply to vehicle's hood or bulk-<br>head.                                        |  |
| SSP69 is not displayed | Not present        | Confirm if equipped with Sirius satellite receiver and<br>Clarion Audio head unit, proceed to STEP 3. |  |
|                        | Does not apply     | SSP does not apply to this vehicle. Return vehicle to inventory or customer.                          |  |

### 3. Verify radio head unit manufacturer:

- a. Turn ignition switch ON.
- b. Turn audio system ON, turn volume to zero.
- c. Press and hold POWER ON/OFF knob, then press Preset #5 button for more than 3 seconds. The information/radio display will show the manufacturer as a code. Refer to the table below.
  - If M-03 IS displayed, proceed to STEP 4.
  - If M-03 IS NOT displayed, return the vehicle to the customer or inventory.

## **RADIO HEAD UNIT MANUFACTURER CODES**

| CODE                | MANUFACTURER |
|---------------------|--------------|
| M-01 (Not Affected) | Sanyo        |
| M-02 (Not Affected) | Panasonic    |
| M-03 (Affected)     | Clarion      |
| M-04 (Not Affected) | Pioneer      |

- 4. Verify software version:
  - a. Turn ignition ON.
  - b. Ensure audio system is OFF.
  - c. Press and hold the MEDIA, Preset #5, and Preset #6 buttons simultaneously. The information/radio display will show the software version. Document the software version for use later in the procedure.

| VEHICLE              | OLD VERSION    | CORRECTED VERSION |
|----------------------|----------------|-------------------|
| MX-5, Mazda5, Mazda3 | 142 or earlier | 152 or later      |
| MX-5, Mazda5, Mazda3 | 143            | 153 or later      |
| MX-5, Mazda5, Mazda3 | 146            | 156 or later      |
| CX-7                 | 023            | 033 or later      |

- If the software version is the old version according to the table, proceed to appropriate "REPAIR PROCEDURE" for the vehicle.
- If the software version **is not the old version** according to the table, return the vehicle to the customer or inventory.

### REPAIR PROCEDURE REFERENCE

| VEHICLE | REPAIR PROCEDURE             |  |
|---------|------------------------------|--|
| Mazda3  | B. REPAIR PROCEDURE - MAZDA3 |  |
| Mazda5  | C. REPAIR PROCEDURE - MAZDA5 |  |
| MX-5    | D. REPAIR PROCEDURE - MX-5   |  |
| CX-7    | E. REPAIR PROCEDURE - CX-7   |  |